# **YouControl connector to Creatio**

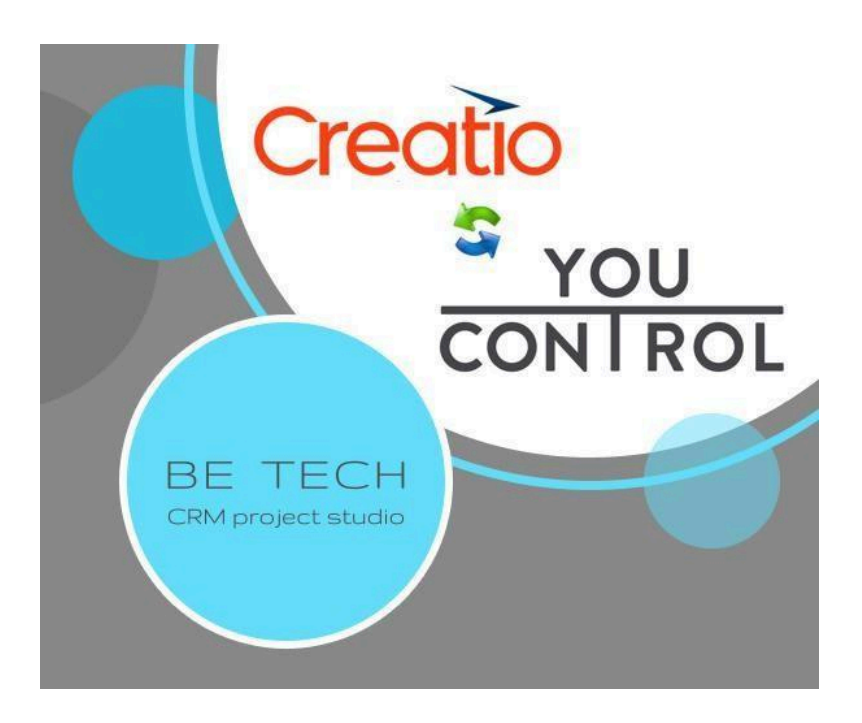

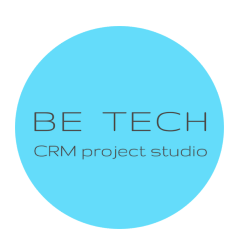

### Зміст:

- 1. Встановлення конектора
- 2. Налаштування конектора

2.1 <u>Внесення API-ключа в систему Creatio для отримання загальної</u> інформації про Контрагента

2.2 <u>Внесення API-ключа в систему Creatio для отримання експрес-аналізу та</u> перевірки на зв'язок з агресором <u>Контрагента</u>

2.3 <u>Внесення API-ключа в систему Creatio для створення розширеного ПДФ</u> звіту по контрагенту

- 3. Використання конектора
  - 3.1 Заповнення сторінки Контрагента
  - 3.2 Експрес-аналіз Контрагента
  - 3.3 Перевірка Контрагента на зв'язок із агресором
- 4. Помилки, що можуть виникнути при встановлені конектора

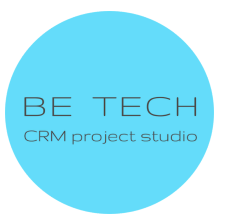

#### 1. Встановлення конектора

- 1. Користувач залогінений у системі Creatio
- 2. Перейти в "Налаштування"

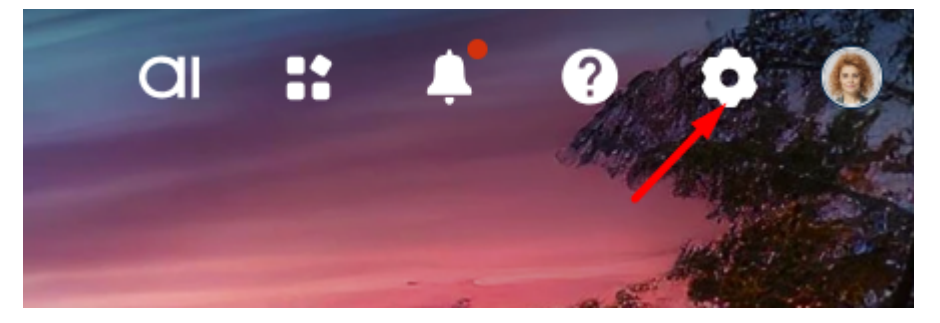

3. Перейти в "Центр додатків"

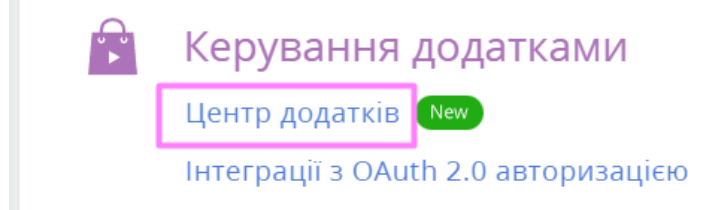

Очікуваний результат: відкривається сторінка входу до особистого кабінету Creatio

# LOG IN TO YOUR ACCOUNT

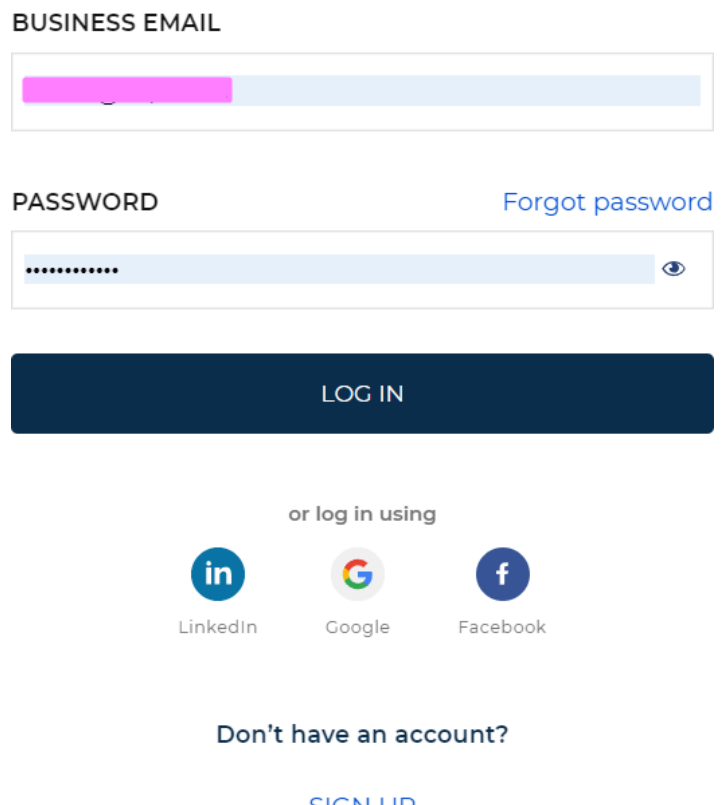

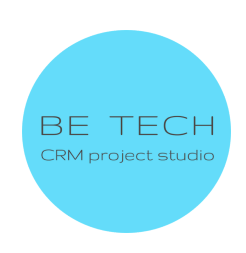

SIGN UP

4. Заповнити поля та увійти до облікового запису Очікуваний результат: відкриється центр додатків

| + Новий додаток Q пошук | + Новий додаток Q пошук | + Новий додаток       Q Пошук | lication Hub Users | O Site: 051862-sales-enterprise - |
|-------------------------|-------------------------|-------------------------------|--------------------|-----------------------------------|
|                         |                         |                               | + Новий додаток    | Q. Houve                          |
|                         |                         |                               | + новии додаток    | С пошук                           |

5. Натиснути на "+ Новий додаток"

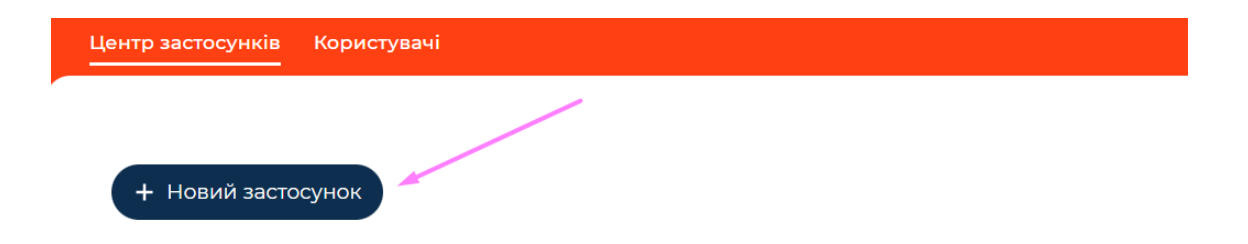

### 6. Вибрати "Встановлення з файлу"

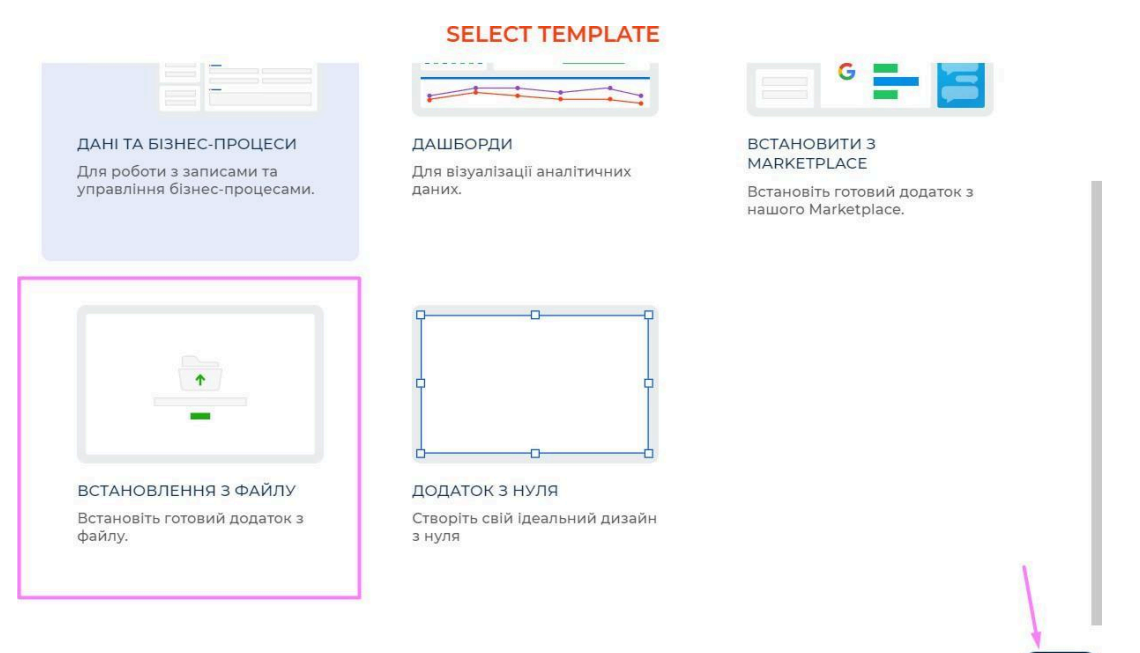

Cancel

7. Натиснути на "Обрати файл"

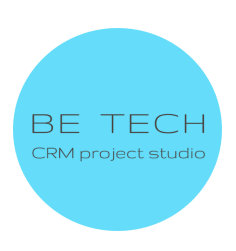

Select

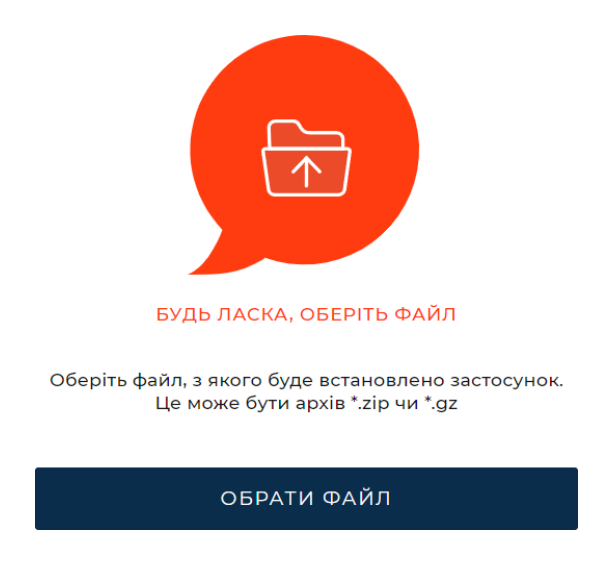

8. Вибираєте необхідний пакет YouControl для встановлення

Очікуваний результат: на сторінці відображається "Встановлюємо застосунок Це може зайняти кілька хвилин"

ВСТАНОВЛЮЄМО ЗАСТОСУНОК НА ВАШЕ СЕРЕДОВИЩЕ СREATIO

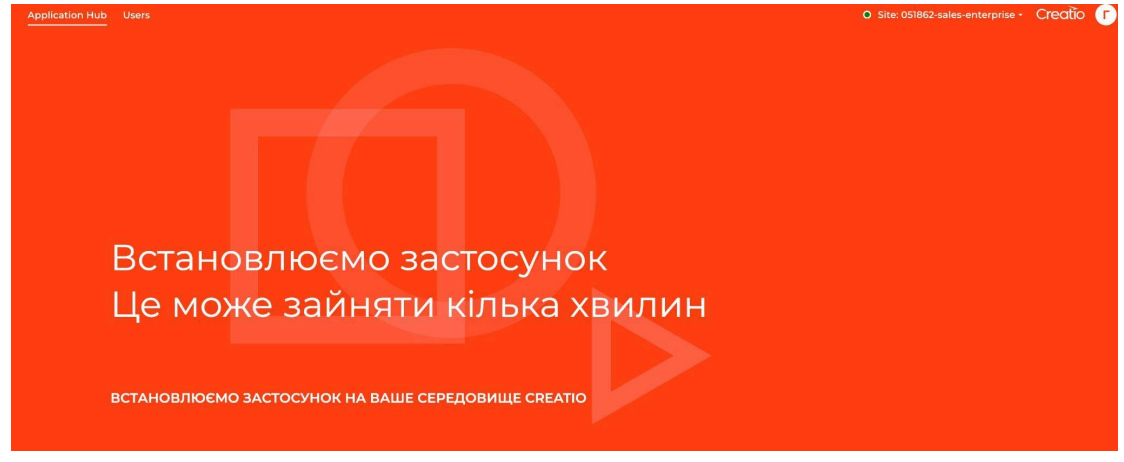

Якщо застосунок встановився, на сторінці з'являється напис "ГОТОВО"

9. Натиснути на "Перейти до центру застосунків"

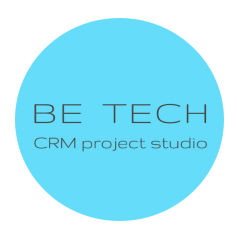

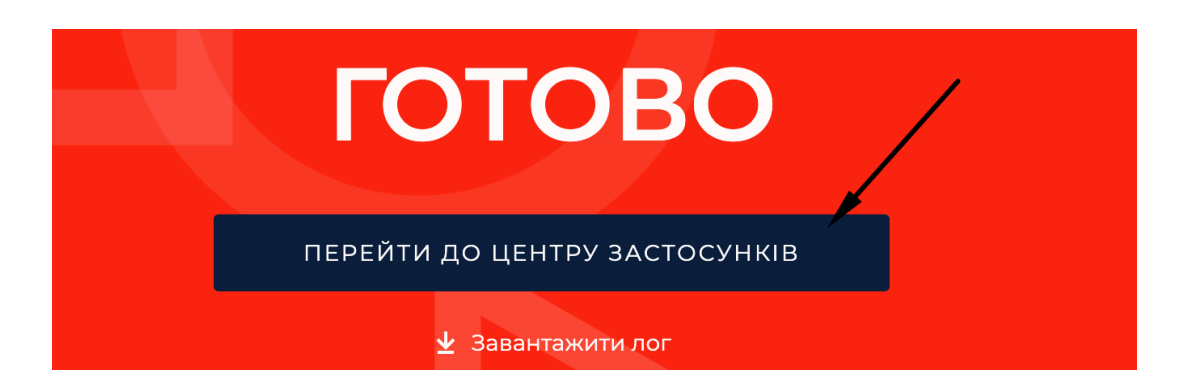

Очікуваний результат: відкриється центр додатків, відображається новий застосунок

| Application Hub     | Users |                      |                     |            |  |
|---------------------|-------|----------------------|---------------------|------------|--|
| + Новийдо           | даток |                      |                     |            |  |
| Ŧ                   |       | ~                    | 8                   |            |  |
| Sales<br>Enterprise | E     | Studio<br>Enterprise | Unbound<br>packages | YouControl |  |

10. Перелогінитись в системі Creatio

# Налаштування конектора

Для коректної роботи конектора потрібно отримати API ключі

- Key YouControl ключ API ключ для отримання загальної інформації про контрагента.
- Key for express analysis YouControl API ключ для Експрес аналізу та перевірки організації на зв'язок з країною агресором.
- YouControl data ApiKey API ключ для отримання можливості формування розширеного ПДФ звіту по контрагенту

Для отримання API-ключів з сервісу <u>YouControl</u> потрібно зв'язатися з відповідальним менеджером компанії, який надасть необхідні консультації та API-ключі

Head of Development partnerships - Roman Gerbiy

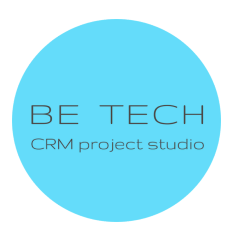

# Phone(viber/telegram) - +38 067 905 84 93 Email:

- roman.gerbiy@youcontrol.com.ua
- support@youcontrol.com.ua

#### Інформацію, яку треба вказати при звернені:

- Назва компанії

- ЄДРПОУ

 - електронна пошта контактної особи (на цю пошту будуть надсилатись повідомлення про новинки в API, а також повідомлення про зміни чи проблеми з реєстрами)

- ІР адреси для білого списку.

#### Тестові ключі

Зверніть увагу! Ключі мають обмежену к-сть спроб і обмежений період. При закінченні їх дії додаток перестане працювати і Вам необхідно буде придбати платні ключі.

Ви можете отримати консультацію або тестові ключі для Експрес Аналізу та зв`язок з країною агресором (росія,білорусія) у працівника YouControl

roman.gerbiy@youcontrol.com.ua

Або отримайте тестові ключі через готову форму заявки <u>https://youcontrol.com.ua/services/#services-api</u>

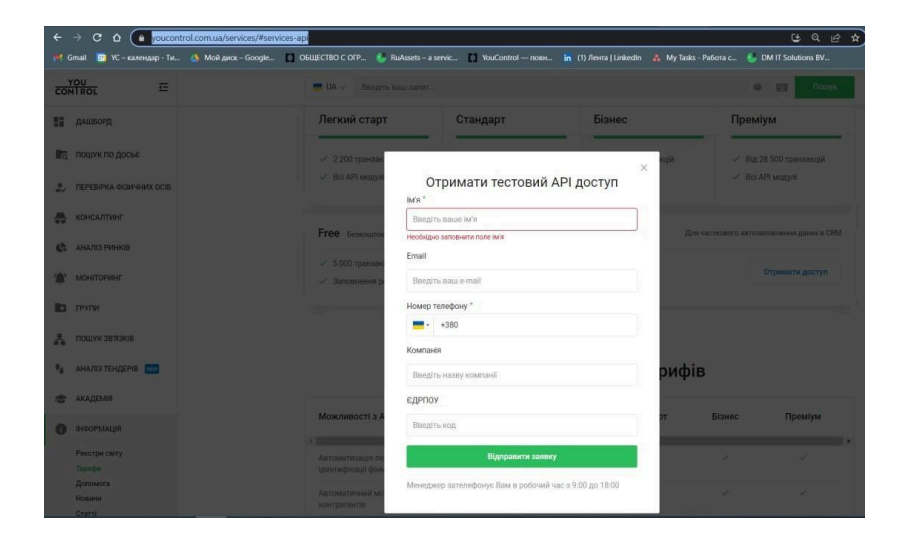

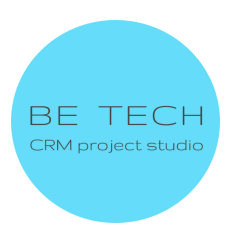

# 1.1. Внесення АРІ-ключа в систему Creatio для отримання загальної інформації про Контрагента

1. Відкрити "Налаштування"

1

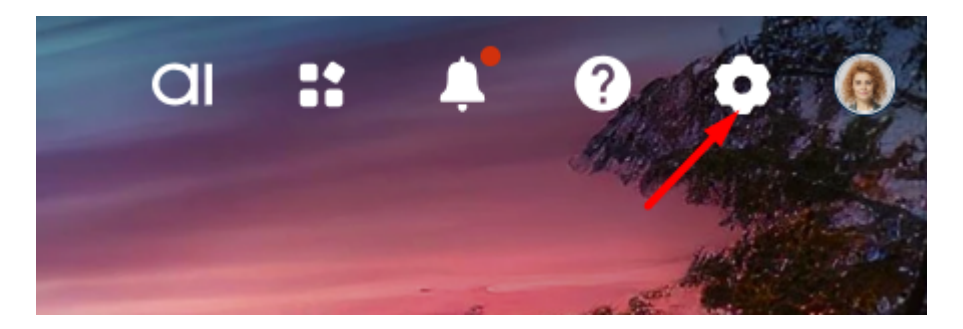

2. Натиснути на "Системні налаштування" у "Налаштування системи"

| ĝ) | Налаштування системи                 |  |  |  |  |  |
|----|--------------------------------------|--|--|--|--|--|
|    | Правила пошуку дублів                |  |  |  |  |  |
|    | Мови                                 |  |  |  |  |  |
|    | Переклад                             |  |  |  |  |  |
| _  | Довідники                            |  |  |  |  |  |
|    | Управління системними налаштуваннями |  |  |  |  |  |
|    | Налаштування звіту                   |  |  |  |  |  |
|    | Майстер розділу                      |  |  |  |  |  |
|    | Моделі машинного навчання            |  |  |  |  |  |
|    | Майстер деталей                      |  |  |  |  |  |
|    | Майстер мобільного додатка           |  |  |  |  |  |
|    |                                      |  |  |  |  |  |

3. Відкрити "Key YouControl"

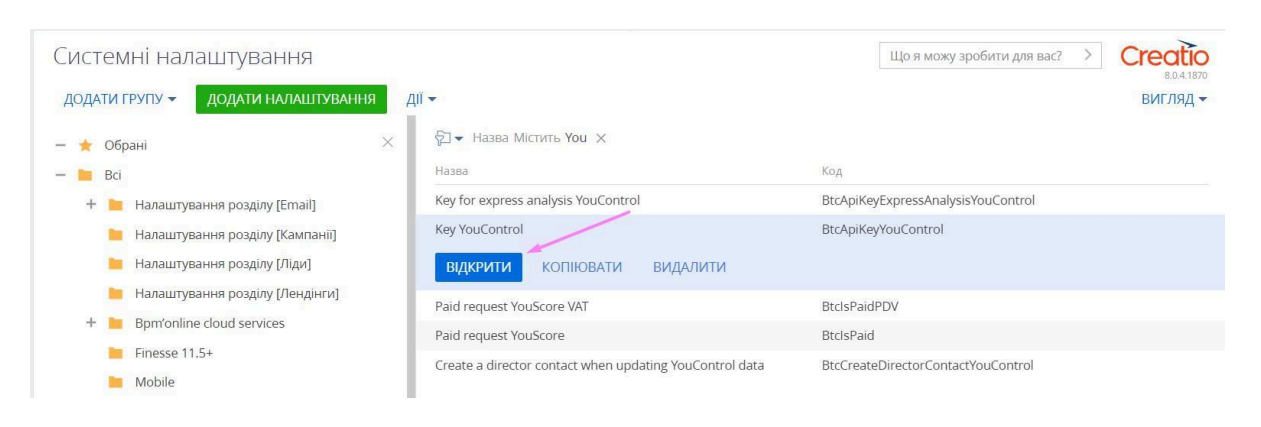

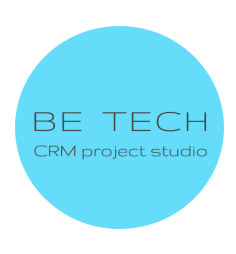

# 4. Ввести АРІ-ключ у полі "Значення за замовчуванням"

| Key YouContr          | ol                   | Що я можу зробити для вас? > Стесто 8.0.4.1570 |  |
|-----------------------|----------------------|------------------------------------------------|--|
| Назва*                | Key YouControl       | Код* BtcApiKeyYouControl                       |  |
| Тип*<br>Значення за   | Рядок (250 символів) | Кешусться 🗹                                    |  |
| замовчуванням<br>Опис |                      | поточного користувача                          |  |

5. Зберегти

# 1.2. Внесення API-ключа в систему Creatio для отримання експрес-аналізу та перевірки на зв'язок з агресором контрагента

1. Відкрити "Налаштування"

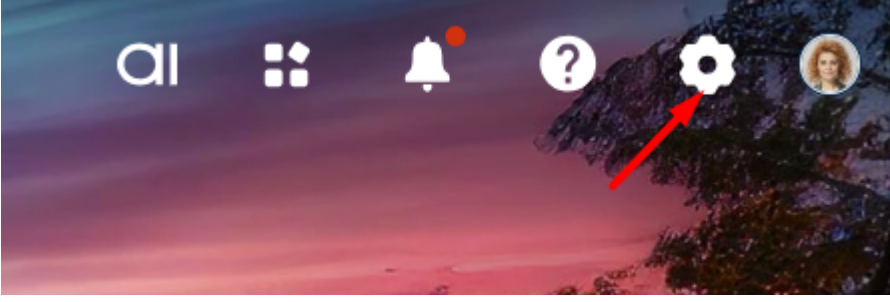

Натиснути на "Системні налаштування" у "Налаштування системи"
 Відкрити "Ключ для экспресс-анализа YouControl"

| Системні налаштування                                                                     |                                                     | Що я можу зробити для вас? > Ссесто 8.0.4.1870 |
|-------------------------------------------------------------------------------------------|-----------------------------------------------------|------------------------------------------------|
| ДОДАТИ ГРУПУ - ДОДАТИ НАЛАШТУВАННЯ Д                                                      | <u> ції -</u>                                       | вигляд 🕶                                       |
| — ★ Обрані 🛛 🕹                                                                            | ∲ <b>] </b> <ul> <li>Назва Містить You ×</li> </ul> |                                                |
| — 🖿 Bci                                                                                   | Назва                                               | Код                                            |
| + 📒 Налаштування розділу [Email]                                                          | Key for express analysis YouControl                 | BtcApiKeyExpressAnalysisYouControl             |
| 📒 Налаштування розділу [Кампанії]                                                         | ВІДКРИТИ КОПІЮВАТИ ВИДАЛИТИ                         |                                                |
| <ul> <li>Налаштування розділу (Ліди)</li> <li>Налаштування розділу (Леняїнскі)</li> </ul> | Key YouControl                                      | BtcApiKeyYouControl                            |

#### 4. Ввести АРІ-ключ у полі "Значення за замовчуванням"

| Key for expres               | ss analysis YouControl                                                                                                    |                                              | Що я можу зробити для вас? | > | Creatio<br>8041870 |
|------------------------------|----------------------------------------------------------------------------------------------------|----------------------------------------------|----------------------------|---|--------------------|
| ЗАКРИТИ                      |                                                                                                    |                                              |                            |   |                    |
| >                            |                                                                                                    |                                              |                            |   |                    |
| Назва*                       | Key for express analysis YouControl                                                                                                    | Код* BtcApiKeyExpres                         | sAnalysisYouControl        |   |                    |
| Тип*                         | Рядок (50 символів)                                                                                                    | Кешується 🔽                                  |                            |   |                    |
| Значення за<br>замовчуванням | generation in a second second s | Зберігати значення для Поточного користувача |                            |   |                    |
| Опис                         |                                                                                                    |                                              |                            |   |                    |

5. Зберегти

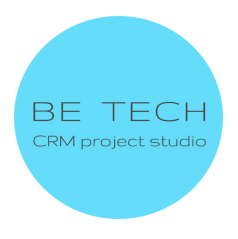

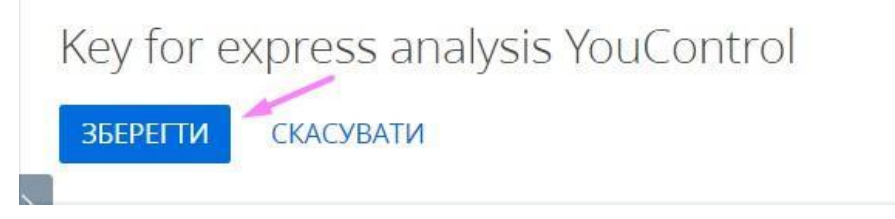

 При перевірці організації в розділі Контакти буде створюватись контакт. Якщо Ви перевіряєте свою компанію, і не бажаєте, щоб був дубль контакта Вашого керівника. Зайдіть в Системні налаштування

| Системні налаштування                |                                                         | Що я можу зробити для вас? Э Ссесто 8.0.4.1870 |
|--------------------------------------|---------------------------------------------------------|------------------------------------------------|
| ДОДАТИ ГРУПУ - ДОДАТИ НАЛАШТУВАННЯ Д | íí <del>•</del>                                         | вигляд 🗸                                       |
| — 🛨 Обрані — 🛛                       | ☐ - Назва Містить You ×                                 |                                                |
| — 📜 Bci                              | Назва                                                   | Код                                            |
| 🕂 📜 Налаштування розділу [Email]     | Key for express analysis YouControl                     | BtcApiKeyExpressAnalysisYouControl             |
| 📙 Налаштування розділу [Кампанії]    | Key YouControl                                          | BtcApiKeyYouControl                            |
| 📔 Налаштування розділу [Ліди]        | Paid request YouScore VAT                               | BtclsPaidPDV                                   |
| 📔 Налаштування розділу [Лендінги]    | Paid request YouScore                                   | BtclsPaid                                      |
| + 📔 Bpm'online cloud services        | Create a director contact when updating YouControl data | BtcCreateDirectorContactYouControl             |
| Finesse 11.5+                        | ВІДКРИТИ КОПІЮВАТИ ВИДАЛИТИ                             |                                                |
| Mobile                               |                                                         | ]                                              |

Відкрийте налаштування Create a director contact when updating YouControl data і зніміть чекбокс Значення за замовчуванням

| eate a direct | tor contact when updating YouControl da                 | ata                    |                  | Що я можу зробити для вас? | > | Creatic<br>8.0.4.1870 |
|---------------|---------------------------------------------------------|------------------------|------------------|----------------------------|---|-----------------------|
|               |                                                         |                        |                  |                            |   |                       |
| Назва* (      | Create a director contact when updating YouControl data | ₹Код*                  | BtcCreateDirecto | rContactYouControl         |   |                       |
| Тип* ,        | Логічне                                                 | • Кешується            | <b>Z</b>         |                            |   |                       |
| Значення за   |                                                         | Зберігати значення для |                  |                            |   |                       |
| Опис          |                                                         | noro moro kopietyba io |                  |                            |   |                       |

#### 1.3. Внесення АРІ-ключа в систему Creatio для створення звіту

1. Відкрити системне налаштування YouControl data ApiKey

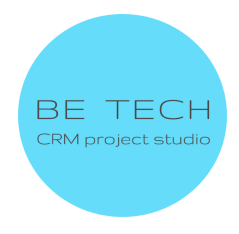

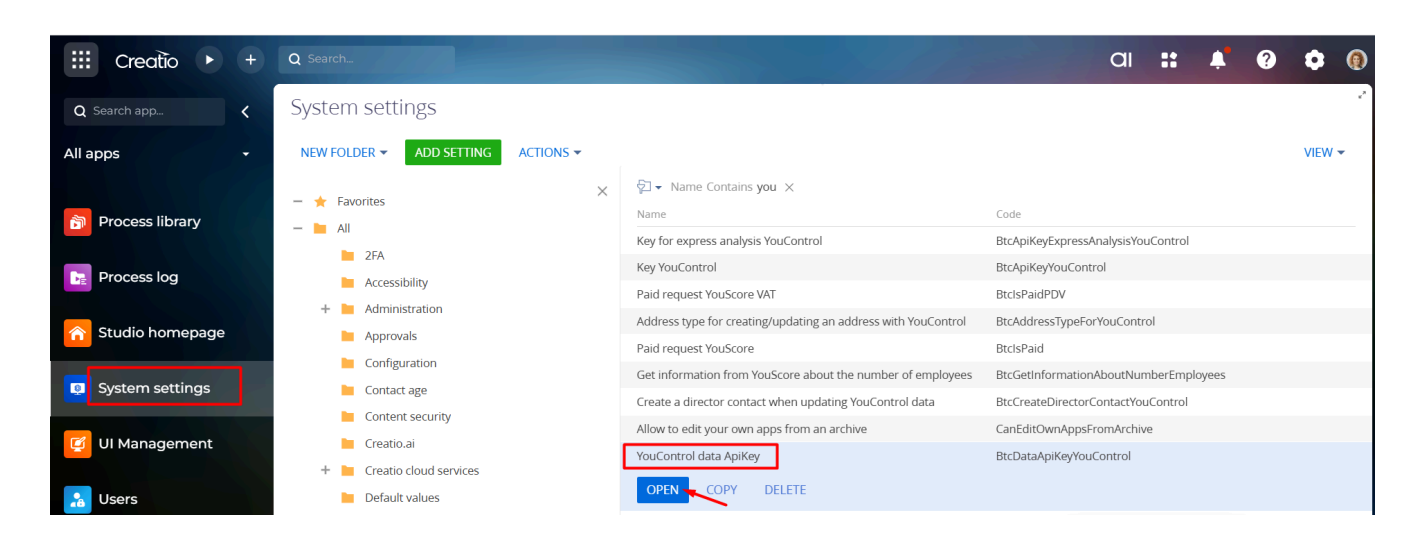

- 2. Внести АРІ-ключ у полі "Значення за замовчуванням"
- 3. Зберегти

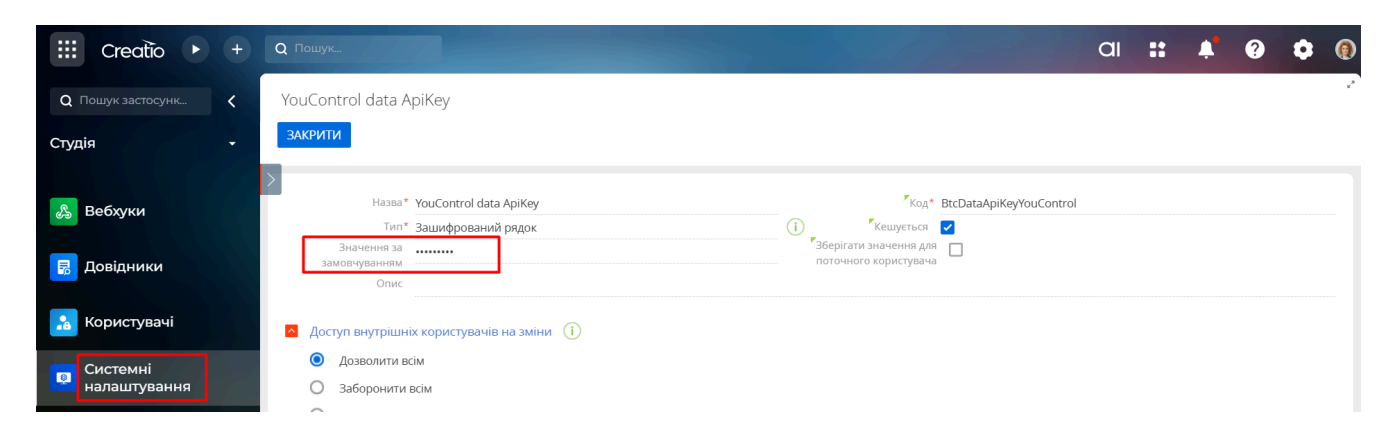

**Важливо!** АРІ ключ для отримання можливості формування розширеного ПДФ звіту по контрагенту буде працювати лише для тих користувачів, кому наданий дозвіл на операцію Can create a PDF report about the checked account in YouScore

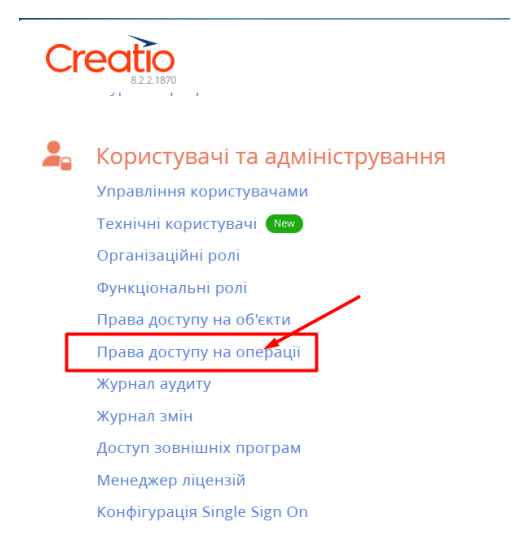

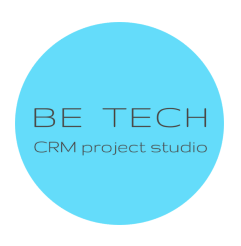

| Доступ до операцій                                            |                       |
|---------------------------------------------------------------|-----------------------|
| ДОДАТИ ОПЕРАЦІЮ ДІЇ 🗸                                         |                       |
| 🖓 ▾ Назва Містить Can cre 🗙                                   |                       |
| Назва 🔨                                                       | Код                   |
| Can create a PDF report about the checked account in YouScore | BtcCanCreatePDFReport |
| <b>ВІДКРИТИ</b> ВИДАЛИТИ                                      |                       |

#### 1.4. Отримання інформації по чисельності працюючих в компанії

Для цього необхідно в системних налаштуваннях Get information from YouScore about the number of employees проставити галочку

| et mormati          | on from YouScore about the num                   | ber of employe         | Що я можу зробити для вас? >          | Creat   |
|---------------------|--------------------------------------------------|------------------------|---------------------------------------|---------|
|                     |                                                  |                        |                                       | 8.0.6.3 |
| акрити              |                                                  |                        |                                       |         |
|                     |                                                  |                        |                                       |         |
| Найменування*       | Get information from YouScore about the number o | "IM's*                 | BtcGetInformationAboutNumberEmployees |         |
|                     |                                                  |                        |                                       |         |
| Тип*                | Boolean                                          | Кешовано               |                                       |         |
| Тип*<br>Значення за | Boolean                                          | Save value for current |                                       |         |

#### 1.5. Налаштування створення контакту по Власній Компанії

Для уникнення дублів керівника компанії, який буде повторно створюватись при оновленні інформації з You Control, необхідно виключити системне налаштування Create a director contact when updating YouControl data

| Create a direc        | reate a director contact when updating YouControl data        |                                |                                    | > Creatio<br>8.0.6.3429 |
|-----------------------|---------------------------------------------------------------|--------------------------------|------------------------------------|-------------------------|
| ЗБЕРЕГТИ СКАСУ        | ВАТИ                                                          |                                |                                    |                         |
|                       |                                                               |                                |                                    |                         |
| Найменування*         | Create a director contact when updating YouControl            | IM'R'                          | BtcCreateDirectorContactYouControl |                         |
| Найменування*<br>Тип* | Create a director contact when updating YouControl<br>Boolean | Гім'я <sup>*</sup><br>Кешовано | BtcCreateDirectorContactYouControl |                         |

#### 1.6. Налаштування платних запитів

В системному налаштуванні **Paid request YouScore** необхідно проставити галочку Для заповнення інформації:

- Організаційно-правова форма
- Тип особи

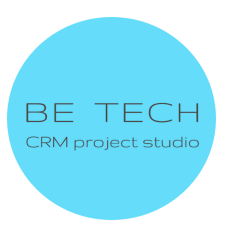

- Повна назва англійською
- Коротка назва англійською
- Кількість співробітників

|   | Paid request `               | YouScore            |                                | Що я можу зробити для вас? 🛛 | Creatio<br>8.0.6.3429 |
|---|------------------------------|---------------------|--------------------------------|------------------------------|-----------------------|
| > | ЗАКРИТИ                      |                     |                                |                              |                       |
| Γ | Найменування*                | Paid request YouSco | re Tim's*                      | BtclsPaid                    |                       |
|   | Тип*                         | Boolean             | Кешовано                       |                              |                       |
|   | Значення за<br>замовчуванням | <b>Z</b>            | Save value for current<br>user |                              |                       |
|   | Код форми                    |                     |                                |                              |                       |

В системному налаштуванні **Paid request YouScore VAT** проставити галочку для отримання інформації чи Контрагент є платником ПДВ

- Платник ПДВ
- Код платника ПДВ

# Використання конектора

#### Заповнення сторінки Контрагента

1. Користувач знаходиться в розділі "Контрагенти". Створюємо нового Контрагента

| Creatio + Q Пошук               |                                                            | ai 🛿 🗚 😯 🏟 🔞            |
|---------------------------------|------------------------------------------------------------|-------------------------|
| Q Пошук застосунк < Контрагенти |                                                            | * .*<br>+ Додати ····   |
| Продажі 👻 🖿 Групи               |                                                            | <b>Q</b> Пошук <b>2</b> |
| Назва                           | Основний контакт Тип Катего                                | Галузь Інтернет + :     |
| : 📋 10 — іна-                   |                                                            |                         |
| Creatio + Q Пошук.              |                                                            |                         |
| Q Пошук застосунк < Контрагенти |                                                            |                         |
| Продажі 🔹 🖿 Групи               | Новий клієнт 🛛 🗙 🗙                                         | *                       |
| Назва                           | Назва •<br>Новий клієнт                                    |                         |
| Контрагенти                     | Тип<br>Оберіть тип                                         |                         |
| 2 ТС                            |                                                            |                         |
| 4 Ta                            | Основний контакт                                           |                         |
| 7 Продажі 5 Cr                  | Виберіть основнии контакт<br>Інтернет                      |                         |
| Эамовлення                      | <ul> <li>Вкажіть сайт</li> <li>Основний телефон</li> </ul> |                         |
| 7 Rt                            | 💊 Вкажіть номер телефону                                   |                         |
| 8 Ct                            | Скасувати Зберегти                                         |                         |
| Рахунки                         |                                                            |                         |
|                                 |                                                            |                         |
|                                 |                                                            |                         |
|                                 |                                                            | BE TECH                 |

- 1. Відкрити сторінку Контрагента
- 2. Заповнити поле "Код ЄДРПОУ" у вкладці "Youcontrol"
- 3. Зберегти сторінку Контрагента
- 4. Натиснути на кнопку "Заповнити згідно ЄДРПОУ"

| III Creatio 🕨 +                                                                                                    | <b>Q</b> Пошук   |                                            | a                     | :                | <b>.</b> | ?           | • @    |
|----------------------------------------------------------------------------------------------------|------------------|--------------------------------------------|-----------------------|------------------|----------|-------------|--------|
| Q Пошук застосунк 🕻                                                                                                    | ← Новий клієнт   |                                            | 366                   | ерегти           | Скасув   | ати 4       | • • •  |
| Продажі 🗸                                                                                                    |                  |                                            |                       | <b>ч</b> Стрічка | 🛿 Фаі    | йли та поси | плання |
| 2004 - 2004 - 20 | Додати тег       |                                            |                       |                  |          |             |        |
| 🔠 Контрагенти                                                                                                    | Next best offers | УОUCONTROL ОСНОВНА ІНФОРМАЦІЯ ПРОДАЖІ      | хронологія            |                  |          |             |        |
| Контакти                                                                                                    | Немає даних      | Загальна інформація<br>код ЄДРПОУ 30266290 | Заповнити згідно ЄДРП | ЮУ               |          |             |        |
|                                                                                                    |                  |                                            |                       |                  |          |             |        |

Очікуваний результат: з'являється повідомлення

Інформація, про к-сть співробітників буде доступна за умови, наявних працівників у компанії.

Дані контрагента успішно заповнені.Дані про ПДВ успішно оновлені.Дані про кількість співробітників успішно оновлені. ОК

5. Натиснути на "Ок"

Очікуваний результат: заповнюються поля:

- у вкладці "Youcontrol": "Альтернативні назви", "Адреса", "ПІБ основної контактної особи", "Статус контрагента", "Дата актуальності";
- у боковій панелі поле "Назва";

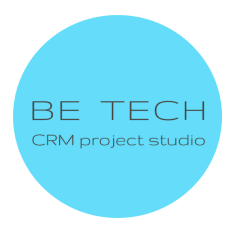

| III Creatio 🕨 +     | <b>Q</b> Пошук                             | and the second second                                          | (                                     | ai :       | :       | <b>.</b> | ?        | ٥      | 0 |
|---------------------|--------------------------------------------|----------------------------------------------------------------|---------------------------------------|------------|---------|----------|----------|--------|---|
| Q Пошук застосунк 🔇 | ← TO HA                                    | <u>,</u> n                                                     |                                       |            |         | Закри    | ти       | ۸ ۵    | ● |
| Продажі 🗸           |                                            |                                                                |                                       | 📭 Стріч    | чка     | 🛿 Фай    | ли та по | силанн | я |
|                     | 🎙 Додати тег                               |                                                                |                                       |            |         |          |          |        |   |
| 🔡 Контрагенти       | Next best offers                           | УОUCONTROL ОСНОВНА ІНФОРМАЦІЯ ПРОДАЖІ                          | хронологія                            |            |         |          |          |        |   |
|                     | Немає даних                                | Загальна інформація                                            | Заповнити згідно ЄДГ                  | рпоу       |         |          |          |        |   |
|                     |                                            | Код ЄДРПОУ 37 6                                                | Повна назва ТОВ                       | АРИСТВО    | о з об  | межен    | юю від   | цп     |   |
| 🚽 Продажі           | Ha J                                       | Адреса з YouControl Україна, 010 ЦЯ ЮАН                        | ПІБ основної Іван<br>контактної особи |            |         | рович    |          |        |   |
| 📜 Замовлення        |                                            | Статус контрагента Не перебуває в процесі припинення           | Дата актуальності 07.0                | 3.2025 16: | 12      |          |          |        |   |
| 💀 Договори          | ыдповідальний<br>An iak                    | Організаційно- ТОВАРИСТВО З ОБМЕЖЕНОЮ ВІДПОВІ<br>правова форма | Тип особи Юри                         | идична ос  | соба (К | 00)      |          |        |   |
|                     | Основний контакт<br>Виберіть основний конт | Код платника ПДВ 37€)4                                         | Платник ПДВ 💟                         |            |         |          |          |        |   |
| Рахунки             | <b>Тип</b><br>Оберіть тип                  | Повна назва                                                    | Коротка назва<br>англійською          |            |         |          |          |        |   |
| 🗐 Документи         | Категорія<br>Оберіть категорію<br>Галуаь   | Дата оновлення 10.03.2025 11:06<br>інформації                  |                                       |            |         |          |          |        |   |

- у вкладці "Основна інформація" докладніше "Адреса" "Юридичний"
  у вкладці "Основна інформація" деталь "Контакти контрагента" "Директор"

| III Creatio 🕨 +     | Q Пошук                                                               | al 👥 🔺                                                                                                    | ? 🌻 🔞        |
|---------------------|-----------------------------------------------------------------------|----------------------------------------------------------------------------------------------------|--------------|
| Q Пошук застосунк 🕻 | ← ТОВ "Ю ІА                                                           | <b>Ц Закрит</b>                                                                                                    | о 2<br>И Д 🔒 |
| Продажі -           | Додати тег                                                            | ч∎ стрчка 🦉 Файль                                                                                                    | та посилання |
| 🔠 Контрагенти       | Next best offers                                                      | УОUCONTROL ОСНОВНА ІНФОРМАЦІЯ ПРОДАЖІ ХРОНОЛОГІЯ                                                                                                    |              |
| Контакти            | Немає даних                                                           | Альтернативні назви         Вкажіть альтернативну назву         Форма власності         Виберіть форму власності           Річний оборот         Кількість         Виберіть кількість співробітників |              |
| 쿶 Продажі           |                                                                       | ▲ Адреси + 2 ÷ Q                                                                                                    |              |
| 📜 Замовлення        |                                                                       | Тип адреси Повна адреса Основ                                                                                                    | + :          |
| 🛃 Договори          | виловидальний<br>Anr ak<br>Основний контакт<br>Виберіть основний конт | поридична Україна, оноч. 21 22<br>Платіжний реквізит контрагента + 2 ∶ Q                                                                                                    |              |
| 👩 Рахунки           | Тип<br>Оберіть тип                                                    | Назва Платіхні реквізити                                                                                                    | + :          |
| 🗾 Документи         | Категорія<br>Оберіть категорію                                        | + Новий                                                                                                    |              |
| 🛃 Продукти          | Галузь<br>Виберіть галузь                                             | и контакти контратента т т с : ч<br>П15 Повна назва поса Мобільний телеф E-mail Адреса                                                                                                    | + :          |
| 🚺 База знань        | + Додати засіб зв'язку  ▼                                             | 1 Іва ич Директор                                                                                                    |              |

6. Якщо включене платне Системне налаштування Paid request YouScore заповняться наступні поля :

- Організаційно-правова форма
- Тип особи
- Повна назва англійською
- Коротка назва англійською

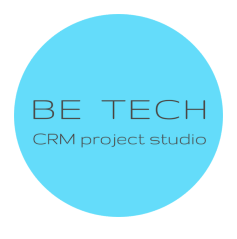

| YOUCONTROL                      | ОСНОВНА ІНФОРМАЦІЯ ХРОНОЛОГІЯ               | ПРОДАЖІ СЕРВІС                   |                                    |
|---------------------------------|---------------------------------------------|----------------------------------|------------------------------------|
| Код ЄДРПОУ                      | 00131529                                    | Повна назва                      | ПРИВАТНЕ АКЦІОНЕРНЕ ТОВАРИСТВО "ЗА |
| Адреса                          | Україна, 89412, Закарпатська обл., Ужгородс | ПІБ основної<br>контактної особи | БІЛАК ОЛЕКСАНДР ОЛЕКСАНДРОВИЧ      |
| Статус контрагента              | Не перебуває в процесі припинення           | Дата актуальності                | 2/22/2023 7:21 AM                  |
| Організаційно-<br>правова форма | АКЦІОНЕРНЕ ТОВАРИСТВО                       | Тип особи                        | Юридична особа (ЮО)                |
| Код платника ПДВ                | 001315207010                                | Платник ПДВ                      | V                                  |
| Повна назва<br>англійською      | PRIVATE JOINT STOCK COMPANY "ZAKARPAT       | Коротка назва<br>англійською     | PRJSC "ZAKARPATTYAOBLENERGO"       |
| Дата оновлення<br>інформації    | 2/22/2023 4:01 PM                           |                                  |                                    |

• Кількість співробітників на вкладці YouControl

| III Creatio 🕨 +     | <b>Q</b> Пошук |                                                                                         |                                 | aı                                                | ::      | <b>.</b> ?      | ٠        | 0        |
|---------------------|----------------|-----------------------------------------------------------------------------------------|---------------------------------|---------------------------------------------------|---------|-----------------|----------|----------|
| Q Пошук застосунк 🔇 | ← ТОВ "Ю< НА"  |                                                                                         |                                 |                                                   |         | Закрити         | A 6      | • /<br>6 |
| Продажі –           | Додати тег     |                                                                                         |                                 | Tân (                                             | Стрічка | 🕼 Файли та п    | осилання | я        |
| 🔡 Контрагенти       |                | Результати експрес-аналізу 2                                                            | e : Q                           |                                                   |         |                 |          |          |
| と Контакти          |                | Рівень значущості фактора<br>+ Новий                                                    | Назва фактору експрес-аналі     | Назва групи факторів Актуальна да                 | ата дан | Поясне          | ⊪+ :     |          |
| 쿶 Продажі           |                | <ul> <li>Перевірка зв'язків з агресором</li> </ul>                                      | ı                               | Перевірка контакту з агресором                    |         |                 |          |          |
| 📜 Замовлення        |                | Дата перевірки                                                                          |                                 | Результати<br>перевірки на сай…                   |         |                 |          |          |
| 🕏 Договори          |                | Кількість підозрілих <b>О</b><br>факторів                                               |                                 | Кількість виявлених <b>О</b><br>важливих факторів |         |                 |          |          |
| 👩 Рахунки           |                | <ul> <li>Результати перевірки на зв'язк</li> <li>Кількість працівників 2 : С</li> </ul> | и з агресором                   |                                                   |         |                 |          |          |
| 🗐 Документи         | L              | Контрагент Р                                                                            | ік за який надається інформація | Мінімальна кількість співробітників               | Максима | альна кількість | c+ :     |          |
| 😤 Продукти          |                | 1 TOB "KC HA" 2                                                                         | 2 012                           | 35                                                | 40      |                 |          |          |
|                     |                | 2 TOB "IC HA" 2                                                                         | 2 013                           | 150                                               | 200     |                 |          |          |
| База знань          |                | 4 TOB "KC HA" 2                                                                         | 015                             | 250                                               | 300     |                 |          |          |

7. Якщо включене платне Системне налаштування **Paid request YouScore VAT** Заповняться наступні поля :

- Платник ПДВ
- Код платника ПДВ

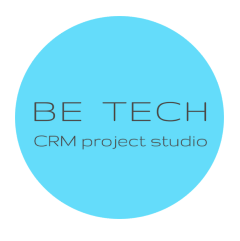

| III Creatio 🕨 +     | Q Пошук                                           |                                                                         |                                                   | ai <b>::</b> | <b>Å</b> ( | •         | • 0       |
|---------------------|---------------------------------------------------|-------------------------------------------------------------------------|---------------------------------------------------|--------------|------------|-----------|-----------|
| Q Пошук застосунк 🔇 | ← ТОВ "Ю НА                                       |                                                                         |                                                   |              | Закрит     | ц Д       | ⇒ .∕<br>⊕ |
| Продажі -           | Додати тег                                        |                                                                         |                                                   | 👣 Стрічка    | 🕼 Файли    | та посила | ання      |
| 🔠 Контрагенти       | Next best offers                                  | YOUCONTROL ОСНОВНА ІНФОРМАЦІЯ ПРОДАЖІ ХРОНОЛО                           | ргія                                              |              |            |           |           |
| 😫 Контакти          | Немає даних                                       | <ul> <li>Загальна інформація</li> <li>код ЄДРПОУ 37 6</li> </ul>        | Заповнити згідно ЄДРПОУ<br>Повна назва ТОВАРИСТВИ | О З ОБМЕЖЕНО | ю відпові  | альніс.   |           |
| Ţ Продажі           | ТСУК                                              | Адреса з YouControl Україна, 01 АВЛА                                    | ПІБ основної Іван<br>контактної особи             | вич          |            |           |           |
| 📜 Замовлення        |                                                   | Статус контрагента Не перебуває в процесі припинення                    | Дата актуальності 07.03.2025 16:                  | 12           |            |           |           |
| 🛃 Договори          | Відповідальний<br>Anr 3k                          | Організаційно- ТОВАРИСТВО З ОБМЕЖЕНОЮ ВІДПОВІДАЛЬНІСТЮ<br>правова форма | Тип особи Юридична о                              | соба (ЮО)    |            |           |           |
| 🚳 Рахунки           | Основний контакт<br>Виберіть основний конт<br>Тип | Код платника ПДВ <b>376 04</b>                                          | Платник ПДВ 🗾                                     |              |            |           |           |

#### 3.2 Експрес-аналіз Контрагента

- 1. Відкрита сторінка Контрагента, де потрібно зробити Експрес-аналіз
- 2. Заповнити поле "Код ЄДРПОУ" у вкладці "Youcontrol", якщо поле не заповнене
- 3. Натиснути на "Експрес-аналіз"

| III Creatio 🕨 +     | <b>Q</b> Пошук                 |                                                |                                               | ai <b>::</b>       | <b>A</b> ?    | ٥        | 0        |
|---------------------|--------------------------------|------------------------------------------------|-----------------------------------------------|--------------------|---------------|----------|----------|
| Q Пошук застосунк 🕻 | ← ТОВ "Ю И                     | λ"                                             |                                               |                    | Закрити       | ·<br>۵ آ | • ~<br>A |
| Продажі 🗸           |                                |                                                |                                               | 🖣 Стрічка          | 🕼 Файли та по | эсилання | я        |
|                     | 🗣 Додати тег                   |                                                |                                               |                    |               |          |          |
| 🔠 Контрагенти       | Категорія<br>Оберіть категорію | Дата оновления 10.03.2025 11:06                |                                               |                    |               |          |          |
| Контакти            | Галузь<br>Виберіть галузь      | інформації                                     |                                               |                    |               |          |          |
|                     | 🕂 Додати засіб зв'язку 👻       | Дані експрес-аналізу                           | Експрес-аналіз                                |                    |               |          |          |
| \Xi Продажі         |                                | Дата експрес-<br>аналізу                       | Оцінка контрагента                            |                    |               |          |          |
| Замовлення          |                                | Експес-аналіз на<br>сайті YouControl           | Кількість факторів по <b>О</b><br>яким потріб |                    |               |          |          |
| 🛃 Договори          |                                | Кількість факторів по <b>0</b><br>яким потріб… |                                               |                    |               |          |          |
|                     |                                | Результати експрес-аналізу 2 : Q               |                                               |                    |               |          |          |
| Рахунки             |                                | Рівень значущості фактора Назва фактору експ   | прес-аналі Назва групи факторів               | Актуальна дата дан | Поясне        | ⊧ + ÷    |          |
| 🗾 Документи         |                                | + Новий                                        |                                               |                    |               |          |          |

Очікуваний результат: відображається повідомлення "Дані експрес-аналізу успішно оновлені"

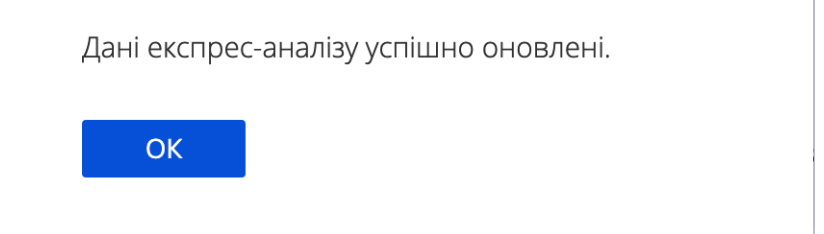

4. Натиснути на "Ок"

BE TECH CRM project studio 5. Перейти на вкладку "Youcontrol"

#### Очікуваний результат:

- заповнюються всі поля з групи полів "Дані експрес-аналізу"

| 🔼 Дані експрес                     | аналізу                                                             |                                        |   |
|------------------------------------|---------------------------------------------------------------------|----------------------------------------|---|
| Дата експрес<br>аналіз             | - 2/22/2023 4:00 AM                                                 | Оцінка контралента                     | D |
| Експес-аналіз н<br>сайті YouContro | a https://youcontrol.com.ua/contractor/express-analysis/7id=8349443 | Кількість факторів по<br>яким потрібна | 7 |
| Кількість факторів п               | 9                                                                   |                                        |   |

#### Значення літерів у полі "Оцінка контрагента":

- А Особливих сигналів не виявлено
- В Варто звернути увагу
- С Потрібна особлива увага
- **D** Потрібна надзвичайно пильна увага
  - заповнюється деталь "Результати експрес-аналізу"

| ^ | Результати експрес-аналізу 🟅                | 2 : Q                                         |                         |                      |           |
|---|---------------------------------------------|-----------------------------------------------|-------------------------|----------------------|-----------|
|   | Рівень значущості фактора                   | Назва фактору експрес-аналізу                 | Назва групи факторів    | Актуальна дата даних | Пояснення |
|   | 1 Потрібна особлива увага                   | Обмежена компетенція посадов                  | Правосуб'єктність       | 2/22/2023            |           |
|   | 2 Потрібно звернути увагу                   | Інформація про кримінальні <mark>п</mark> ро… | Інформація про криміна… | 1/18/2023            |           |
|   | <ol> <li>Потрібно звернути увагу</li> </ol> | Зв'язок з національним публічни               | Ризикові зв'язки        | 2/22/2023            |           |
|   | 4 Потрібна особлива увага                   | Судові рішення, пов'язані з контр             | Судові рішення          | 1/18/2023            |           |

#### 3.3 Перевірка Контрагента на зв'язок із агресором

- 1. Відкрита сторінка Контрагента, де потрібно зробити Перевірку на зв'язок з агресором
- 2. Заповнити поле "Код ЄДРПОУ" у вкладці "Youcontrol", якщо поле не заповнене
- 3. Натиснути на "Перевірка контакту з агресором"

| III Creatio 🕨 +      |                                                                                             | : 🔺 🕜 🗢 🚇                |
|----------------------|---------------------------------------------------------------------------------------------|--------------------------|
| Q. Пошук застосунк 🔇 | ← ТОВ "Ю А"                                                                                 | е .*<br>Закрити 🛆 🔒      |
| Продажі 🗸            | 👣 CTPÍN                                                                                     | чка 🌘 Файли та посилання |
|                      | Додати тег                                                                                  |                          |
| 📋 Контрагенти        | Результати експрес-аналізу 3 : Q                                                            |                          |
| 💄 Контакти           | Рівень значущості фактора Назва фактору експрес-аналі Назва групи факторів Актуальна дата д | дан Пояснен + :          |
| 🚽 Продажі            | <ul> <li>Перевірка війзків з агресором</li> <li>Перевірка контакту з агресором</li> </ul>   |                          |
| 📜 Замовлення         | Дата перевірки Результати<br>перевірки на сай_                                              |                          |
| 🕏 Договори           | Кількість підозрілих О Кількість виявлених О<br>факторів важливих факторів                  |                          |
| 👩 Рахунки            | Результати перевірки на зв'язки з агресором                                                 |                          |
|                      |                                                                                             |                          |
|                      |                                                                                             |                          |
|                      |                                                                                             |                          |

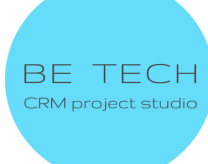

Очікуваний результат: відображається повідомлення "Дані експрес-аналізу на агресора успішно оновлені"

Т

| Дані експрес<br>оновлені. | -аналізу на агресора успішно |  |
|---------------------------|------------------------------|--|
| ОК                        |                              |  |

- 4. Натиснути на "Ок"
- 5. Перейти на вкладку "Youcontrol"
- Очікуваний результат:
  - заповнюється всі поля з групи полів "Перевірка на зв'язки з агресором"

| ^    | Перевірка на зв'язки з агресор   |                                                                                                    |
|------|----------------------------------|----------------------------------------------------------------------------------------------------|
|      | Дата перевірки 2/22/2023 4:00 АМ | Результати https://youcontrol.com.ua/contractor/express-analysis/?id=8349443<br>перевірки на сайті |
| Кілі | ькість підозрілих О<br>факторів  | Кількість виявлених О<br>важливих факторів                                                         |

- заповнюється деталь "Результати перевірки на зв'язки з агресором"

| ^ | Результати перевірки на зв'язк | езультати перевірки на зв'язки з агресором 🤰 🗄 🔾 |                      |                      |           |  |  |  |
|---|--------------------------------|--------------------------------------------------|----------------------|----------------------|-----------|--|--|--|
|   | Рівень значущості фактора      | Назва фактору експрес-аналізу                    | Назва групи факторів | Актуальна дата даних | Пояснення |  |  |  |
|   | 1 Потрібно звернути увагу      | Контрагент має історичний зв'яз                  | Ризикові зв`язки     | 2/22/2023            |           |  |  |  |

#### 3.4 Створення розширеного ПДФ звіту по контрагенту

Важливо! Можливість формування розширеного ПДФ звіту по контрагенту буде доступна лише для тих користувачів, кому наданий дозвіл на операцію Can create a PDF report about the checked account in YouScore

- 1. Відкрита сторінка Контрагента, де потрібно створити розширений звіт по контрагенту
- 2. Заповнити поле "Код ЄДРПОУ" у вкладці "Youcontrol", якщо поле не заповнене
- 3. Відкрити "Файли та посилання"
- 4. Натиснути на "Створіть детальний PDF звіт по контрагенту від YouControl"

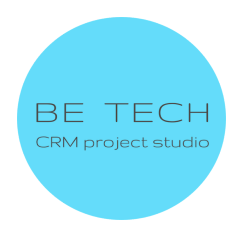

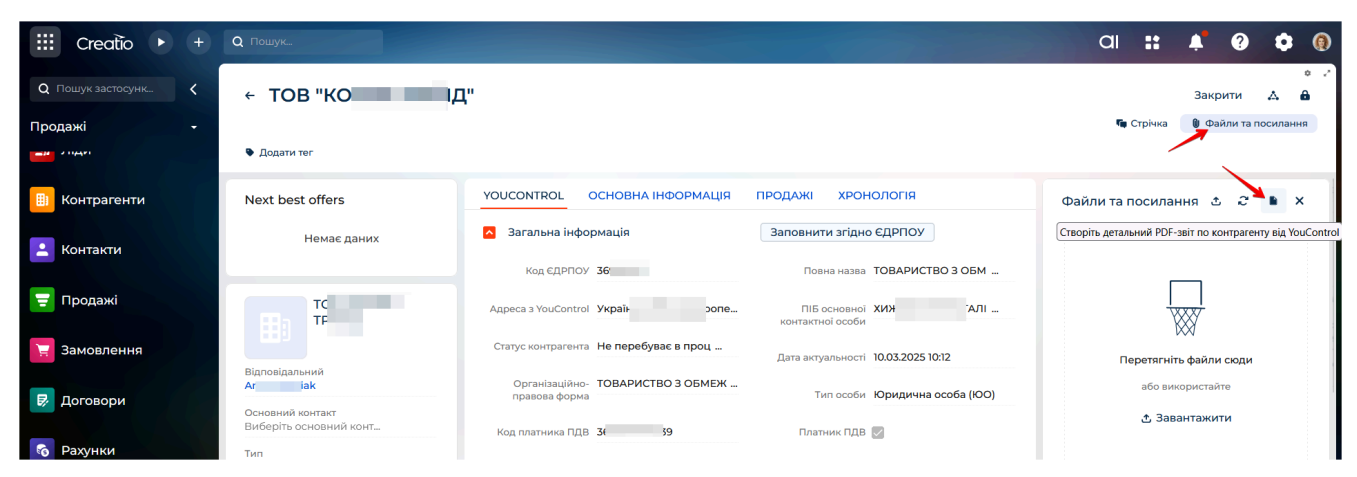

Очікуваний результат:

- згенерований звіт з'являється у вкладці Файли та посилання

| III Creatio 🕨 +     | <b>Q</b> Пошук                             |                                      |                                       | aı                           | ::              | <b>.</b> | ?        | ٥       | 0        |
|---------------------|--------------------------------------------|--------------------------------------|---------------------------------------|------------------------------|-----------------|----------|----------|---------|----------|
| Q Пошук застосунк 🕻 | ← ТОВ "Ю                                   | n                                    |                                       |                              |                 | Закр     | оити     | ۵       | • ~<br>A |
| Продажі 🗸           |                                            |                                      |                                       | <b>F</b> (                   | трічка          | 🔮 Фа     | йли та п | осиланн | ня       |
|                     | Додати тег                                 |                                      |                                       |                              |                 |          |          |         |          |
| 🗓 Контрагенти       | Next best offers                           | YOUCONTROL OCHOBHA IHOOPMALIIS       | продажі хронологія                    | Файли та п                   | осилан          | ня 🕹     | , c      |         | ĸ        |
| 😫 Контакти          | Немає даних                                | Загальна інформація                  | Заповнити згідно ЄДРПОУ               |                              |                 |          | 1        |         |          |
|                     |                                            | Код ЄДРПОУ 37                        | Повна назва ТОЕ                       | B                            |                 |          |          |         |          |
| 荢 Продажі           | TC YH                                      | Адреса з YouControl Ун               | ПІБ основної Іван<br>контактної особи |                              |                 |          |          |         |          |
| 📜 Замовлення        | Відповідальний                             | Статус контрагента Н                 | Дата актуальності 07.03.2025 16:12    | PDFAccount<br>10.03.2025 11: | <b>Re</b><br>06 |          |          |         |          |
| 🗟 Договори          | Ar i k                                     | Організаційно- ТС .<br>правова форма | Тип особи Юридична особа (ЮО)         |                              |                 |          | -        |         |          |
|                     | Основнии контакт<br>Виберіть основний конт | Код платника ПДВ 37                  | Платник ПДВ 🛃                         |                              |                 |          |          |         |          |
| 🚳 Рахунки           | Тип<br>Оберіть тип                         | Повна назва<br>англійскою            | Коротка назва<br>англійською          |                              |                 |          |          |         |          |

#### Помилки, які можуть виникнути при перевірці організації

1. Невідома помилка. Для її вирішення, будь ласка, зверніться до підтримки ВеТесh за адресою <u>marketplace@btbpm.com</u>

2. 400: Помилка при отриманні даних. Перевірте правильність коду ЄДРПОУ, та спробуйте повторити запит через декілька хвилин

3. 401: API ключі відсутні або невірні. Перевірте правильність заповнення API ключів в Системних налаштуваннях, або уточніть актуальність API ключів в техпідтримці YouControl. support@youcontrol.atlassian.net

4. 403: Помилка при отриманні даних. Звернутися до менеджера YouControl та уточніть актуальність договору. Можливо завершився термін придатності договору або використано всі доступні запити

5. 404: Контрагента з таким кодом ЄДРПОУ не існує або інформація відсутня

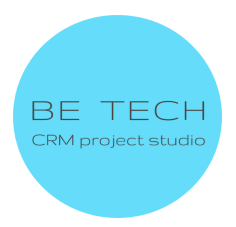